# 點對點(1+1)配置到雙光纖BLSR的轉換

### 目錄

<u>簡介</u> <u>必要條件</u> <u>需求</u> <u>採用元件</u> <u>慣例</u> <u>背景資訊</u> <u>將點對點(1+1)轉換為BLSR</u> 相關資訊

### <u>簡介</u>

本檔案介紹在ONS 15454網路中將點對點(1+1)組態(含兩個節點)升級為雙光纖雙向線路交換環 (BLSR)的程式。

### <u>必要條件</u>

### <u>需求</u>

思科建議您瞭解以下主題:

CISCO ONS 15454

#### <u>採用元件</u>

本文中的資訊係根據以下軟體和硬體版本:

- CISCO ONS 15454版本4:全部
- CISCO ONS 15454版本3:3.3.0及更高版本

本文中的資訊是根據特定實驗室環境內的裝置所建立。文中使用到的所有裝置皆從已清除(預設))的組態來啟動。如果您的網路正在作用,請確保您已瞭解任何指令可能造成的影響。

#### <u>慣例</u>

如需文件慣例的詳細資訊,請參閱<u>思科技術提示慣例。</u>

### <u>背景資訊</u>

本文檔使用具有兩個節點(節點1和節點2)的實驗室設定(請參見圖1)。

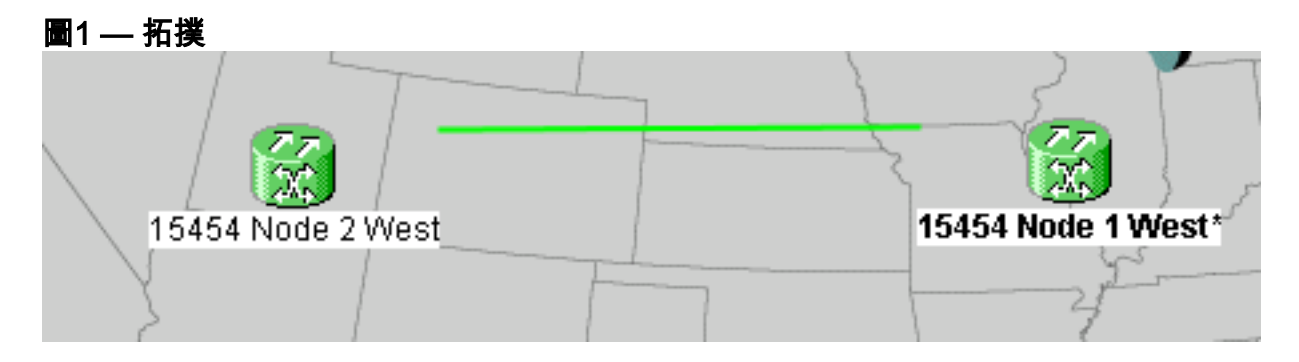

當前設定是點對點(1+1)配置。線路容量為OC-48。工作/主用埠和保護/備用埠分別位於插槽5和插槽 6(請參<u>見圖2</u>)。

#### 圖2 — 點對點(1+1)配置

| Alarms       | History Circuits Provisioning Inventory | Maintenance                                |
|--------------|-----------------------------------------|--------------------------------------------|
| Database     | Protection Groups                       | Selected Group                             |
| Ether Bridge | :  ds3                                  | slot 6 (OC48), port 1, Protect/Standby, IS |
| Protection   | <mark>I+I</mark> slot 6 (OC48), port 1  | slot 5 (OC48), port 1, Working/Active, IS  |
| BLSR         |                                         |                                            |
| Software     |                                         |                                            |

目前有兩條電路(請<u>參見圖3</u>)。

#### 圖3 — 兩個電路

| Alarms                 | Conditi | ons       | History | Circuits F | rovisioning | Inventor    | y Maintenance              |                     |
|------------------------|---------|-----------|---------|------------|-------------|-------------|----------------------------|---------------------|
| Circuit Name Type Size |         | Protectio | n Dir   | Status     | Source      | Destination |                            |                     |
| circuit one            | :       | STS       | STS-1   | 1+1        | 2-way       | ACTIVE      | 15454 Node 1 West/s2/p1/S1 | 15454 Node 2 West/s |
| circuit two            |         | STS       | STS-1   | 1+1        | 2-way       | ACTIVE      | 15454 Node 1 West/s2/p2/S1 | 15454 Node 2 West/s |

# <u>將點對點(1+1)轉換為BLSR</u>

完成以下步驟,將點對點(1+1)組態轉換為雙光纖BLSR環:

- 1. 登入到兩個節點之一。
- 2. 檢查Alarms和Conditions頁籤,確保沒有針對網路的活動警報或條件。繼續操作之前,請解決 任何與網路相關的警報。
- 3. 按一下Circuits頁籤(請參見圖4中的箭頭A)。圖4 匯出CTC資料: 電路

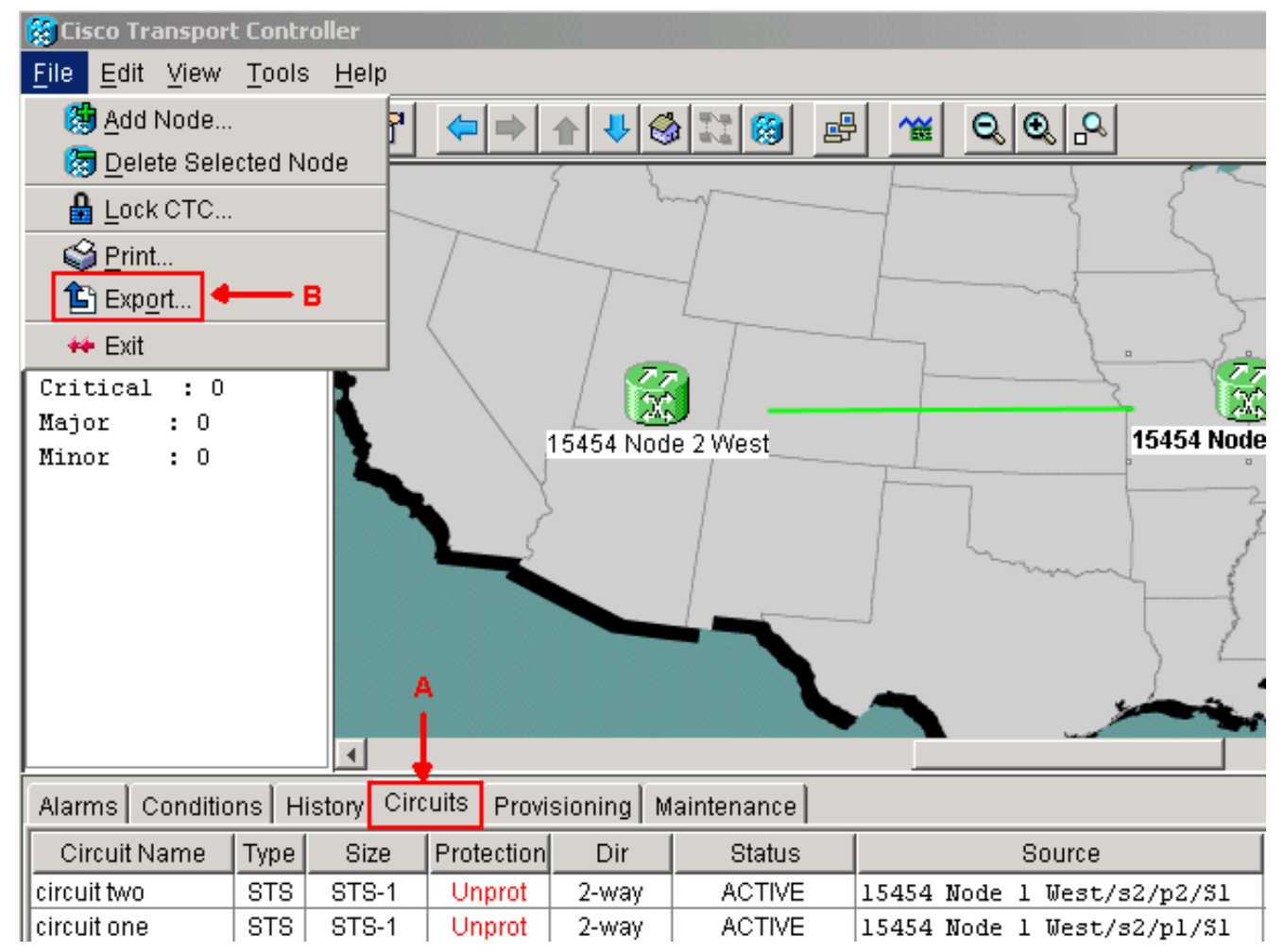

4. 匯出CTC(電路)資料以供參考,因為您需要刪除一些電路,並在以後重新建立這些電路。請完成以下步驟:選擇「File > Export」(參見圖4中的箭頭B)。在「匯出」對話方塊中選擇一種資料格式(請參見圖5)。您有三個選項:作為HTML(As HTML) — 此選項將資料儲存為不帶圖形的簡單HTML表格檔案。您可以使用諸如Netscape Navigator、Microsoft Internet Explorer等應用程式或能夠開啟HTML檔案的其它應用程式來檢視或編輯檔案。As CSV — 此選項將CTC表儲存為逗號分隔值(CSV)。作為TSV — 此選項將CTC表儲存為製表符分隔的值(TSV)。

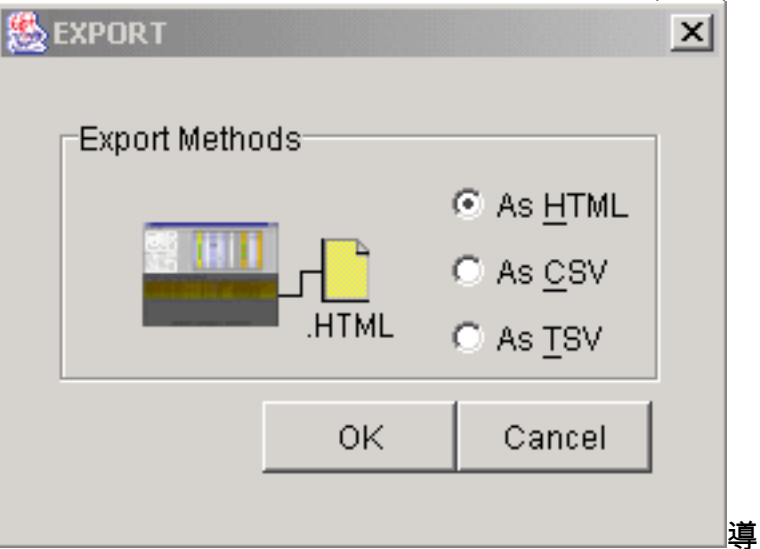

圖5 - 「EXPORT(匯出)」對話方塊」

航到要儲存檔案的目錄。按一下「OK」(確定)。

5. 按一下右鍵登入節點旁的span,然後按一下快捷選單中的**Circuits**(請參見<u>圖6</u>)。**圖6 — 從快捷** 選單中選擇電路

| Span:15454 Node 1 West/s5/p1 - 15454 Node 2 West/s5/p1 (1+1 OC48) |  |
|-------------------------------------------------------------------|--|
|                                                                   |  |

<u>C</u>ircuits

Go To 15454 Node 2 West/s5/p1

Go To 15454 Node 1 West/s5/p1

出現「

Circuits on Span (Span上的電路)」視窗(<u>請參見圖</u>7)。圖7 - Span上的電路

| 🎇 Ciro       | 🎇 Circuits on Span 15454 Node 1 West/s5/p1 - 15454 Node 2 West/s5/p1 ( 💶 🗖 🗙 |             |                     |  |  |  |  |  |  |  |  |  |
|--------------|------------------------------------------------------------------------------|-------------|---------------------|--|--|--|--|--|--|--|--|--|
| <u>F</u> ile |                                                                              |             |                     |  |  |  |  |  |  |  |  |  |
| STS          | VT                                                                           | Circuit     |                     |  |  |  |  |  |  |  |  |  |
| 1            |                                                                              | circuit one |                     |  |  |  |  |  |  |  |  |  |
| 2            |                                                                              | circuit two |                     |  |  |  |  |  |  |  |  |  |
| 3-48         |                                                                              | unused      | Available Bandwidth |  |  |  |  |  |  |  |  |  |
|              |                                                                              |             |                     |  |  |  |  |  |  |  |  |  |

- 6. 確保活動同步傳輸訊號(STS)電路的總數不超過span頻寬的50%。使用您在步驟4中匯出的電路清單記錄屬於span上頻寬的50%以上的任何電路。您需要刪除這些電路,並在後面的過程中再次建立它們。在「Circuit(電路)」列中,出現標題為Unused的塊(請參見圖7)。此數字必須超過span頻寬的50%。對於OC-48,在span上調配的STS不得超過24個。對於OC-12,在span上調配的STS不得超過6個。
- 7. 對點對點到BLSR轉換所涉及的每個節點重複步驟3和4。
- 8. 確保要轉換為BLSR的span兩端的1+1工作插槽處於活動狀態。記下哪些插槽可用,以及步驟 12中供參考的保護埠。完成以下步驟:在「節點」檢視中,按一下**維護>保護**。驗證「 Selected Group(選定組)」窗格中的工作插槽/埠在「Selected Group(選定組)」部分下是 否顯示為「Working/Active(工作/活動)」(<u>請參見圖</u>2)。
- 9. 在支援點對點span的每個節點上刪除保護組。請完成以下步驟:在「節點」檢視中,按一下 Provisioning > Protection頁籤。選擇要刪除的保護組,然後按一下Delete(請參見<u>圖8</u>)。圖8 — 刪除保護組

| Alarms Condition | s History Circuits Provis | sioning Inventory Maintenance                |
|------------------|---------------------------|----------------------------------------------|
| General          | Protection Groups         | Selected Group                               |
| Ether Bridge     | <b>:</b> ds3              | Name: slot 6 (OC48), port 1 Type: 1+1 (port) |
| Network          | +   slot 6 (OC48), port 1 |                                              |
| Protection       |                           | Protect Port:  slot 6 (OC48), port 1         |
| BLSR             |                           | Available Ports Working Ports                |
| Security         |                           | slot 5 (OC48), port 1                        |
| SNMP             |                           | Recet                                        |
| DCC/GCC          |                           |                                              |
| Timing           |                           |                                              |
| Alarm Behavior   |                           | Bidirectional switching                      |
| Defaults         |                           |                                              |
| UCP              | Create Delete             | Reventive Reversion time (min): 0.5          |
|                  |                           |                                              |

在Delete Protection Group確認消息框中按一下Yes。圖9 — 刪除保護組

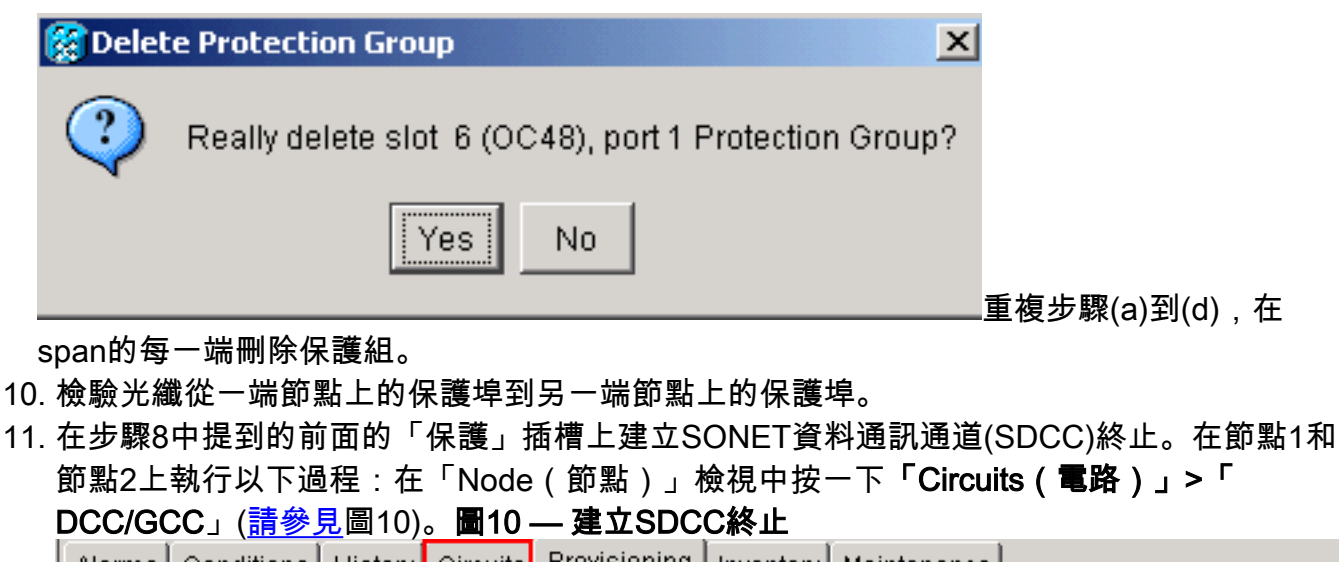

| General        |                                                         |
|----------------|---------------------------------------------------------|
|                |                                                         |
| Ether Bridge   | Port OSPF Disa Port State Port OSPF Disa Port St GCC Ra |
| Network        |                                                         |
| Protection     |                                                         |
| BLSR           |                                                         |
| Security       |                                                         |
| SNMP           |                                                         |
| DCC/GCC        |                                                         |
| Timing         |                                                         |
| Alarm Behavior |                                                         |
| Defaults       |                                                         |
| UCP            | Create Edit Delete Create Edit Delete                   |
|                |                                                         |

按一下「Create」。系統將顯示Create SDCC Terminations對話方塊(請參見圖11)。圖11 —

| Create SDCC Terminations                  | × |
|-------------------------------------------|---|
| slot 5 (OC48), port1                      |   |
| slot 6 (OC48), port 1                     |   |
|                                           |   |
|                                           |   |
|                                           |   |
|                                           |   |
|                                           |   |
|                                           | - |
| Port State                                | 1 |
| C Leave unchanged Set to IS               |   |
| ○ Set OOS to OOS-AINS ○ Set OOS to OOS-MT |   |
| B Disable OSPE on Link?                   |   |
|                                           |   |
|                                           |   |
| C                                         |   |

建立SDCC終止對話方塊 埠以終止SDCC。要選擇多個埠,請按SHIFT鍵或CTRL鍵。按一下「Port State(埠狀態 )」區域中的「Set to IS」單選按鈕(請參見<u>圖11中的箭頭A</u>)。確保未選中Disable OSPF on DCC Link覈取方塊(請參見圖11中的箭頭B)。按一下「OK」(參見圖11中的箭頭C)。

- 12. 對於您在STS上調配的電路(OC12 BLSR為STS 7至12,OC-48 BLSR為STS 25至48,OC-192 BLSR為STS 97至192),請刪除每個電路。請參考步驟6中的電路清單中的符號。**注意:**刪 除電路可能會影響服務。
- 13. 在網路檢視中選擇Provisioning > BLSR,然後按一下Create BLSR(請參閱<u>圖12</u>)。**圖12 建** 立BLSR

| Alarms Conditions | History C | rcuits | Provi | sioning | Mai | intenanc | e     |                 |                |
|-------------------|-----------|--------|-------|---------|-----|----------|-------|-----------------|----------------|
| Security          | Ring ID   | Ring   | Type  | Line Ra | te  | Status   | Nodes | Ring Reversion  | Span Reversion |
| Alarm Profiles    |           |        |       |         |     |          |       |                 |                |
| BLSR              |           |        |       |         |     |          |       |                 |                |
| Overhead Circuits |           |        |       |         |     |          |       |                 |                |
|                   |           |        |       |         |     |          |       |                 |                |
|                   |           |        |       |         |     |          |       |                 |                |
|                   |           |        |       |         |     |          |       |                 |                |
|                   |           |        |       |         |     |          |       |                 |                |
|                   |           |        |       |         |     |          |       |                 |                |
|                   |           |        |       |         |     |          |       |                 |                |
|                   |           |        | _     |         |     |          |       |                 | _              |
|                   | Create I  | BLSR   |       | Delete  |     | Edit     | Upg   | rade to 4-Fiber |                |
|                   |           |        |       |         |     |          |       |                 |                |

14. 在BLSR Creation對話方塊中設定BLSR屬性(請參見<u>圖13</u>)。**振鈴型別**:選擇BLSR環型別:雙 光纖或四光纖。**速度:**選擇BLSR環速度**振鈴ID**:分配振鈴ID。值必須介於0和9999之間。**恢復**  **時間**(環恢復或Span恢復):設定在環狀交換器後流量還原為原始工作路徑之前要經過的時 間。預設值為5分鐘。**圖13 - BLSR屬性** 

| 👸 BLSR Creation                                 |                 |                                                                |             | ×         |
|-------------------------------------------------|-----------------|----------------------------------------------------------------|-------------|-----------|
| Ring Type: 2-Fiber<br>Speed: 0C48<br>Ding ID: 2 | BLSR Attributes |                                                                |             |           |
| Ring Reversion: 5.0                             | Type:           | 2 Fiber                                                        | C 4 Fiber   |           |
|                                                 | Speed:          | OC48 💌                                                         |             |           |
|                                                 | Ring ID:        | 9999                                                           |             |           |
|                                                 | Ring Reversion: | 5.0                                                            |             |           |
|                                                 | Span Reversion: | 5.0                                                            |             |           |
|                                                 |                 | <back< th=""><th>Next&gt; Finis</th><th>sh Cancel</th></back<> | Next> Finis | sh Cancel |

15. 按「Next」(下一步)。出現網路圖形(請<u>參閱圖</u>14)。圖14 - BLSR拓撲

| 1 | BLSR Creation                                       |                                                                                           | ×   |
|---|-----------------------------------------------------|-------------------------------------------------------------------------------------------|-----|
|   | Ring Type: 2-Fiber                                  | Create BLSR                                                                               |     |
|   | Speed: OC48<br>Ring ID: 9999<br>Ring Reversion: 5.0 |                                                                                           | 1   |
| • |                                                     | s5/p1/V<br>s5/p1/E<br>s6/p1/E<br>s6/p1/V<br>15454 Node 2 West*(0)<br>15454 Node 1 West(1) |     |
|   |                                                     |                                                                                           | -   |
|   |                                                     | Selected Link: 15454 Node 1 West/s5/p1 - 15454 Node 2 West/s5/p1 (Unprotected OC4         | 18) |
|   |                                                     | Add Span Remove Span Reverse Span                                                         |     |
|   |                                                     | ≺Back Next≻ Finish Cancel                                                                 |     |

16. 按兩下網路圖中的BLSR span行。如果span線路的DCC連線到構成完整環的其他線路卡,線

路將變為藍色並顯示**Finish**按鈕。如果線路未形成完整振鈴,則按兩下span線路,直到形成 完整振鈴。

17. 按一下Finish完成兩個光纖BLSR的建立。出現BLSR(請參見<u>圖15</u>)。**圖15 — 驗證2個光纖** BLSR的建立

| Alarms Conditions | History   C | ircuits | Provi          | sioning | M  | aintenanc | e     |      |   |          |                |
|-------------------|-------------|---------|----------------|---------|----|-----------|-------|------|---|----------|----------------|
| Security          | Ring ID     | Ring    | Type Line Rate |         | te | Status    | Nodes |      |   | des      | Ring Reversion |
| Alarm Profiles    | 9999        | 2-Fi    | ber            | OC48    |    | COMP      | 15454 | Node | 2 | West(O), | 5.0            |
| BLSR              |             |         |                |         |    |           | 15454 | Node | 1 | West(1)  |                |
| Overhead Circuits |             |         |                |         |    |           |       |      |   |          |                |
|                   |             |         |                |         |    |           |       |      |   |          |                |
|                   |             |         |                |         |    |           |       |      |   |          |                |
|                   |             |         |                |         |    |           |       |      |   |          |                |
|                   |             |         |                |         |    |           |       |      |   |          |                |
|                   |             |         |                |         |    | -         |       |      |   |          |                |

- 18. 重新建立您在步驟12中刪除的電路。
- 19. 在網路檢視中,按一下**電路**。在「Protection(保護)」列下,兩個電路都顯示2F-BLSR(請 <u>參見圖16</u>)。 在轉換之前,兩個電路都顯示1+1(請<u>參見圖3</u>)。**圖16 — 電路**

Alarms Conditions History Circuits Provisioning Maintenance

| Circuit Name | Туре | Size  | Protection | Dir   | Status | Source  |      |   |               | Destination |      |   |        |
|--------------|------|-------|------------|-------|--------|---------|------|---|---------------|-------------|------|---|--------|
| circuit two  | STS  | STS-1 | 2F-BLSR    | 2-way | ACTIVE | 15454 N | lode | 1 | West/s2/p2/S1 | 15454       | Node | 2 | West/s |
| circuit one  | STS  | STS-1 | 2F-BLSR    | 2-way | ACTIVE | 15454 N | lode | 1 | West/s2/p1/S1 | 15454       | Node | 2 | West/s |
|              |      |       |            |       |        |         |      |   |               |             |      |   |        |

# <u>相關資訊</u>

- <u>Cisco ONS 15454過程指南</u>
- 技術支援與文件 Cisco Systems